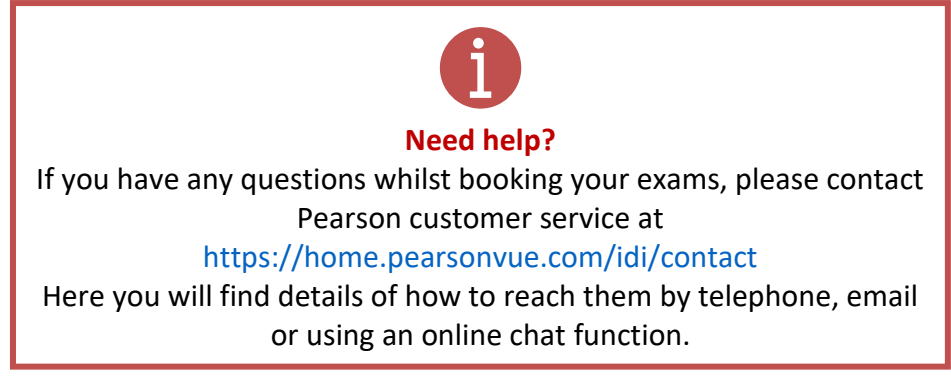

# Booking you PESA exam

When you are ready, you should book your exams. You will need to book an exam for

- Cross Cutting, and
- Functional (Compliance, Financial or Performance) Audit

First you should **log into your IDI LMS account**, just as you do to access the PESA education, and to complete the various activities.

| DIGITAL EDUCATION |  |
|-------------------|--|
| Sign In           |  |
| Username          |  |
| Password          |  |
| Forgot Password?  |  |
| Log in            |  |

If you are asked to complete some credentials, please ensure these are updated. They will be needed by PearsonVUE in the event they need to contact you.

If you have successfully completed all the elements of PESA, and received confirmation that you are eligible to sit the exams, **you will see a new Block, called PESA Exam Booking when you log in to your PESA Home classroom**. This block will be also visible in the student dashboard.

Click on the "Go to exam" link

| F | ESA-P Exam Booking |  |
|---|--------------------|--|
|   |                    |  |
|   | Exams              |  |
|   | Go to exam         |  |

This will then take you to the PearsonVUE dashboard.

You will see the exams you are eligible to book.

**You should book your exams from this screen.** You will complete two exams, one for cross cutting and one for your functional audit stream. You should book each exam separately, and to complete them on different days. You should plan to need up to 2.5hrs for your Cross Cutting exam and up to 3.5hrs for your functional audit stream exam. This will allow for you to arrive at the test centre and complete administrative tasks and complete the exam.

| 1                | Dashboa                                                                                                    | ard                                                                                                    |             |
|------------------|----------------------------------------------------------------------------------------------------|----------------------------------------------------------------------------------------------------|-------------|
| ×<br>*<br>><br>> | Schedule an exam Pre-approved Example IDIPESAPCA_001: IDI Compliance Audit IDIPESAPCA_001: IDI Compliance Audit Do you have a private access code? What a him? Private Access Code: Enter View an upcoming test center appointment Vor de not have any appointments scheduled. | My account<br>> My acolie<br>> Additional inform<br>> Ersferances<br>> Karam history<br>> View score resources<br>> My receipts | ation<br>ta |
|                  | Ierms Proae<br>Copyright 1995-2022 Pearson Hou                                                                                                    | / Contact<br>r hs affiliate(s). All rights reserved.                                                                            |             |

From the dashboard, you should select the exam you wish to book.

**Note:** If you see a message similar to the one below, with no available exams then please contact us using the PESA Help Desk https://pesa.hesk.com/

| >  | Dashboard                                                                                                    |                                                                       |
|----|----------------------------------------------------------------------------------------------------|-----------------------------------------------------------------------|
| \$ | Schedule an exam Pre-approved Exams You do not have any pre-approved exams at this time. Do you have a private access code? | My account My profile Additional information Preferences Exam history |
|    | What is this? Private Access Code: Enter                                                                                    |                                                                       |

## Mock Exams

When you select a Mock exam, you will be able to take the exam without making an advance booking. The Mock exams will be available to complete from **21 September to 6 October 2023**.

| ` ← | Exam details                                                                                     |
|-----|--------------------------------------------------------------------------------------------------|
|     | IDIPESAPIMKCC_001: IDI Cross Cutting themes mock                                                 |
| 2   |                                                                                                  |
| F.  | Scheduling for this exam will begin in the future.                                               |
|     |                                                                                                  |
|     | Exam:<br>IDDEEADM//CC_001/IDLCross_Cuties therease mode                                          |
|     | View Testing Policies                                                                            |
|     | Price":                                                                                          |
|     | Language:                                                                                        |
|     | None                                                                                             |
|     | "Prices listed are based on today's date and do not include local taxes which may be applicable. |
|     | Previous                                                                                         |
|     |                                                                                                  |
|     |                                                                                                  |
|     |                                                                                                  |
|     | Terms Privacy Contact                                                                            |
|     | Convicte 1995-2022 Baseton Education for online afflicate(s). All debte researed                 |

You should return to this screen when you are instructed. The Mock Exams will be taken at a time and location of your choosing. There will be no supervision of the Mock exam. You do not need to attend a test centre.

# Certification Live exams

When you select your cross cutting or functional audit stream exam, you will then go to the Select exam options. In the Select exam options you can book the sitting, **by selecting "at a test centre".** 

| 6 | C      C      C     C | ⊙ Å + B |
|---|----------------------------------------------------------------------------------------------------|---------|
| » | <ul> <li>Select exam options</li> </ul>                                                                                                    |         |
| 0 | IDIPESAPCA_001: IDI Compliance Audit                                                                                                    |         |
| ሔ |                                                                                                    |         |
| * | Where do you want to take your exam?                                                                                                    |         |
| ⇔ | At a test center     I have a Private Access Code                                                                                                    |         |
|   |                                                                                                    |         |
|   |                                                                                                    |         |
|   | Previous                                                                                                    |         |
|   |                                                                                                    |         |
|   |                                                                                                    |         |
|   |                                                                                                    |         |
|   |                                                                                                    |         |
|   |                                                                                                    |         |
|   |                                                                                                    |         |
|   |                                                                                                    |         |
| ຄ | Terms Privacy Contact                                                                                                    |         |
|   | Copyright 1996-2022 Pearson Education Inc. or its affiliate(s). All rights reserved.                                                                                                    |         |

When you select "at a test centre", remember that you need to pay close attention to the guidance for:

- Photo ID
- What to expect at a test centre
- The items you can and cannot take into the exam.

| ••• | C > 0 0 1 i wsr.pearson.ue.com/testlakn/hgistration/SelectExamOptionsPage(IDINTOSAT.conversationid=122 c)                                                                                                    |
|-----|----------------------------------------------------------------------------------------------------|
| »   | IDIPESAPCA_001: IDI Compliance Audit                                                                                                    |
| 0   |                                                                                                    |
| å   | Where do you want to take your exam?                                                                                                    |
| *   | At a test center                                                                                                    |
| ⇔   |                                                                                                    |
|     | Presare for your test conter exam                                                                                                    |
|     |                                                                                                    |
|     |                                                                                                    |
|     |                                                                                                    |
|     | Your photo ID What to expect Personal items                                                                                                    |
|     | Well verify your government-<br>issued identification (D) when you testing experiment with the Review the items that you can<br>avere for your evant to any output of the item of the item of |
|     | Review admission & ID colories. Watch our short video. View comfort aid list.                                                                                                    |
|     | Questions?                                                                                                    |
|     | Check out the FAQs.                                                                                                    |
|     |                                                                                                    |
|     | Previous                                                                                                    |
|     |                                                                                                    |
| P   | Terms Privacy Contact                                                                                                    |

**Click Next** 

When you book your exam, you should read and confirm that you agree to the exam policies. These are important. Please read them carefully.

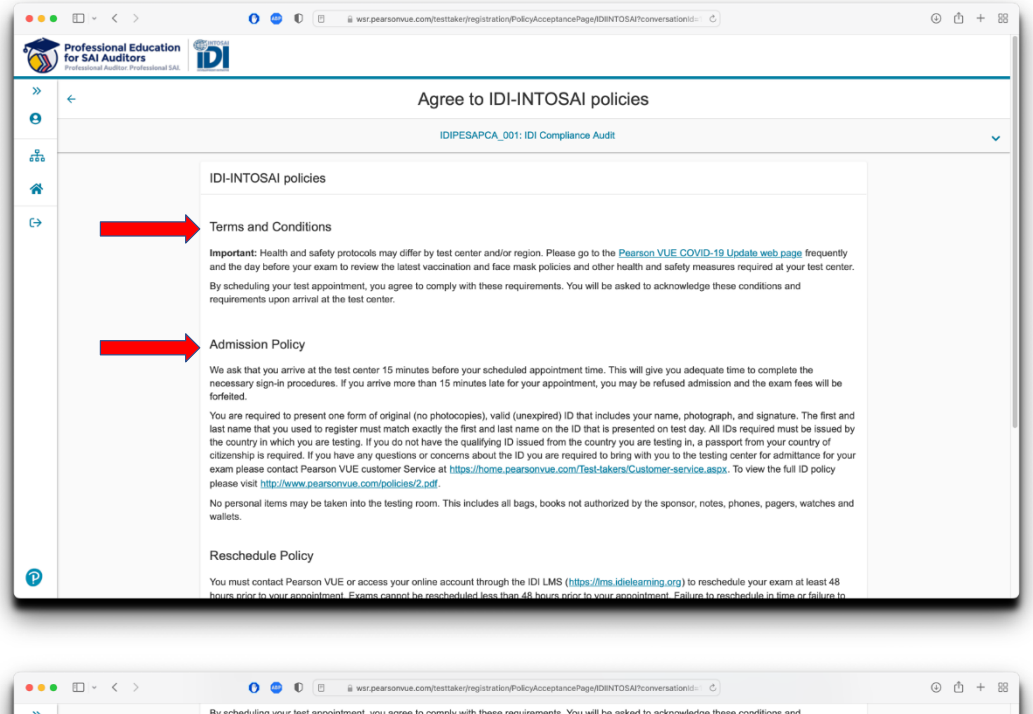

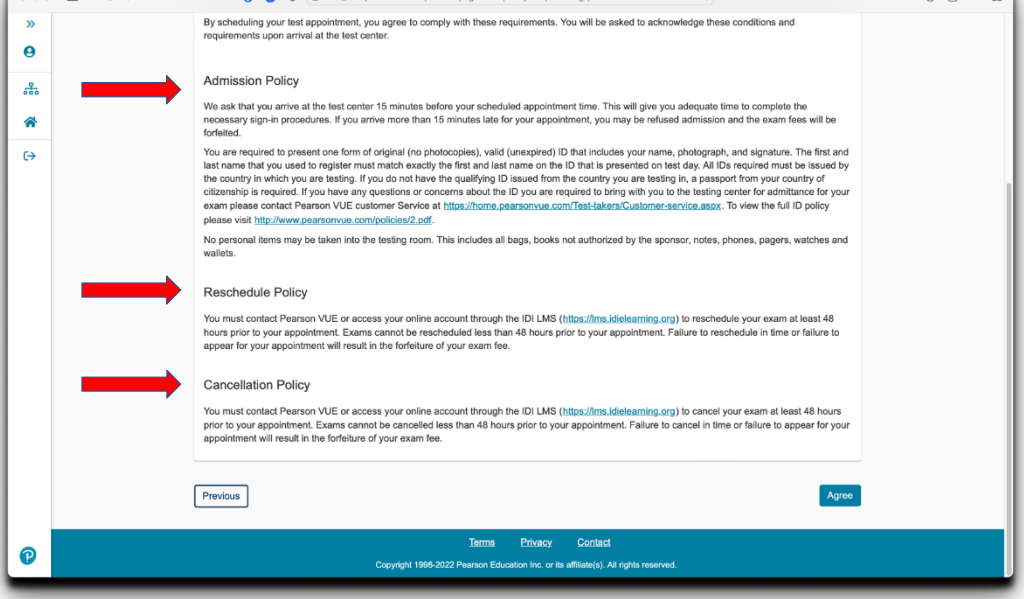

**Click Agree** 

The next screen requires you to select a test centre near you. If there are no test centres in your country please contact IDI for assistance.

You will be offered centres near your home address, based on the information held by the IDI LMS.

|   |                                                                                                    | Find a test center                       |                                                                                                    |   |
|---|----------------------------------------------------------------------------------------------------|------------------------------------------|----------------------------------------------------------------------------------------------------|---|
|   |                                                                                                    |                                          |                                                                                                    |   |
|   | IDIF                                                                                                    | ESAPCA_001: IDI Compliance Audit         |                                                                                                    | ~ |
| • | indonesia                                                                                                    |                                          | Search                                                                                                    |   |
|   |                                                                                                    |                                          |                                                                                                    |   |
|   | You can select up to three test centers to com                                                                                                    | pare availability.                       |                                                                                                    |   |
|   | Helpful hints:                                                                                                    |                                          |                                                                                                    |   |
|   | The test center information link may provide direction                                                                                                    | ns, parking, wheelchair support or other | physical access considerations.                                                                                                    |   |
|   | <ul> <li>Distance (himshi) is a straight and calculated non an</li> </ul>                                                                                                    | e conter point of your adarch cinena and |                                                                                                    |   |
|   |                                                                                                    |                                          | Map Satellite PARUAN                                                                                                    |   |
|   | Test Center                                                                                                    | Show km                                  | Brunel                                                                                                    |   |
|   |                                                                                                    | 1                                        | Mei V                                                                                                    |   |
|   | BAS-ICT                                                                                                    | 207.6 mi                                 | Rimout                                                                                                    |   |
|   | BAS-ICT<br>JI. Abdi Praja I,<br>Blok 1A No.10 RT.27                                                                                                    | 207.6 mi                                 | Binnuy Honth Taylord Selv                                                                                                    |   |
|   | BAS-ICT<br>JI. Abdi Praja I,<br>Biok 1A No.10 RT.27<br>Balikopapa, East Kalimantan 76114<br>Indonesia                                                                                                    | 207.6 mi                                 | Read Strate                                                                                                    |   |
|   | BAS-ICT<br>J. Add Poja I,<br>Biok 1A No.10 RT27<br>Bilikipapan, East Kalimantan 76114<br>Indonesia<br>Test Canter Information                                                                                                    | 207.6 mi                                 | Renter Barrey                                                                                                    |   |
|   | BAS-ICT<br>J. Add Poje I,<br>Biok 1A No.10 RT27<br>Billikapan, East Kalimantan 76114<br>Indonesia<br>Test Canter Information<br>Sarawak Information Systems Sdn. Bhd.<br>PPKS: New Adm Block. Jewel 1                                                                                                    | 207.6 mi<br>292.2 mi                     | Rener Control Control  |   |
|   | BAS-ICT<br>J. Add Poje I,<br>Biok 1A No.10 RT2/<br>Biok 1A No.10 RT2/<br>Bialkopapa, East Kalimantan 76114<br>Indonesia<br>Test Canter Information<br>Sarawak Information<br>Sarawak Information Systems Sdn. Bhd.<br>PPKS, New Admin Block, Level 1<br>Jalan Canso Off Jalan Yara Akvi<br>Vertex Inter and Jalan Yara Akvi | 207.8 mi<br>292.2 mi                     | The second second secon |   |

Click on "Test centre information" for more details about each location.

| Pearson VUE - Find a test center                                                           | Pearson VUE - Test Center Information                                                                                      |  |
|--------------------------------------------------------------------------------------------|----------------------------------------------------------------------------------------------------|--|
| Test Center Information                                                                    | K Close Window                                                                                                    |  |
| Techno Rada Services SDN BHD                                                               | Test Center Information                                                                                                    |  |
| Unit 3, 1st Floor, BLK E,<br>Bgn. Dato Paduka Lim Seng Kok<br>SPG 624 KG Madawa Jin Tutong | From Bandar Seri Begawan, Brunei Darussalam<br>1. Head towards the Palace                                                  |  |
| Bandar Seri Begawan BF 1120<br>Brunei Darussalam                                           | 2. Continue onto Jalan Tutong                                                                                              |  |
| Phone:                                                                                     | 3. Look for Bunut Shell Petrol Station                                                                                     |  |
| +673 2654915                                                                               | 4. After Shell keep to the right and take the first U-turn.                                                                |  |
| Map Satellite []                                                                           | <ol><li>Turn right to stay on Jalan Tutong, Destination will be on the left, Look for Asca Cube<br/>and Escaped.</li></ol> |  |
| Kampung<br>Tasek<br>Meradun                                                                | 6. We are behind W&S /Escaped Restaurant.                                                                                  |  |
|                                                                                            | Techno Rada Services Sdn Bhd<br>Unit 3. Banaunan Data Lim Seng Kok.                                                        |  |
| Kampung<br>Bunut<br>+ er                                                                   | Block E,Simpang 624, Jalan Tutong,<br>Bandar Seri Begawan BF:1120, Brunei                                                  |  |
| MS899                                                                                      | https://maps.google.com/maps?<br>saddr=Ravswater+Restaurant+Rrunei +Unit+7 +Rannunan+Date+Lim+Sene+Kok +Simnane+           |  |
| Keyboard shortcuts Map data 02022 Google Terms of Use                                      | anan antaunan reamannen arenati ann ri amilaren ann ann ann ann arena rent                                                 |  |
|                                                                                            |                                                                                                    |  |
|                                                                                            |                                                                                                    |  |
|                                                                                            |                                                                                                    |  |
|                                                                                            |                                                                                                    |  |
|                                                                                            |                                                                                                    |  |

From the list of centres, you may select up to three test centres to check for availability of sittings.

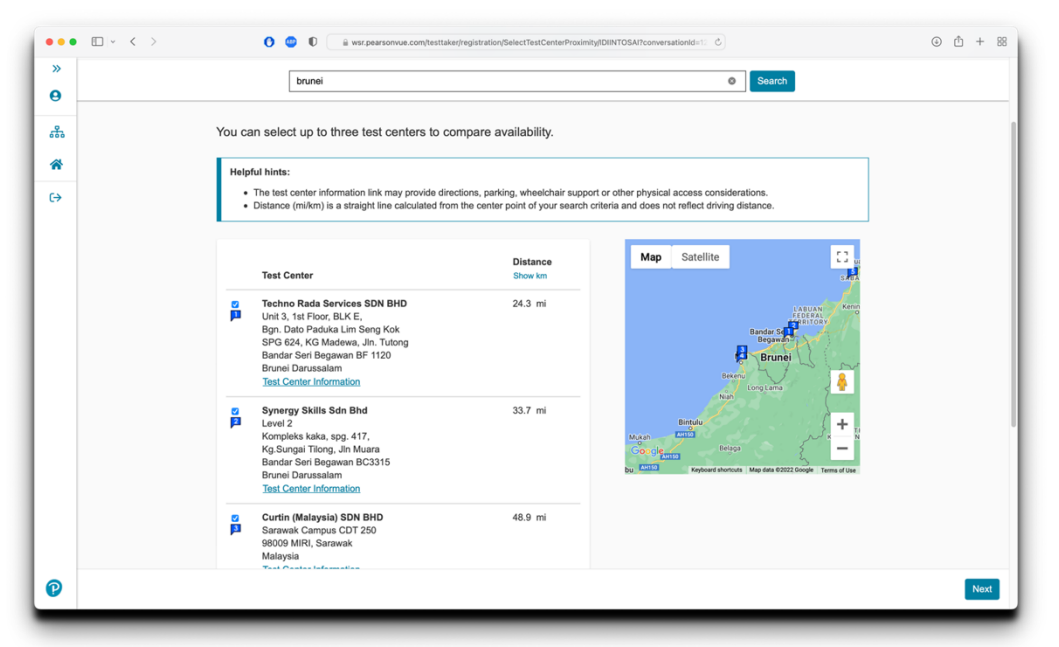

#### Click Next

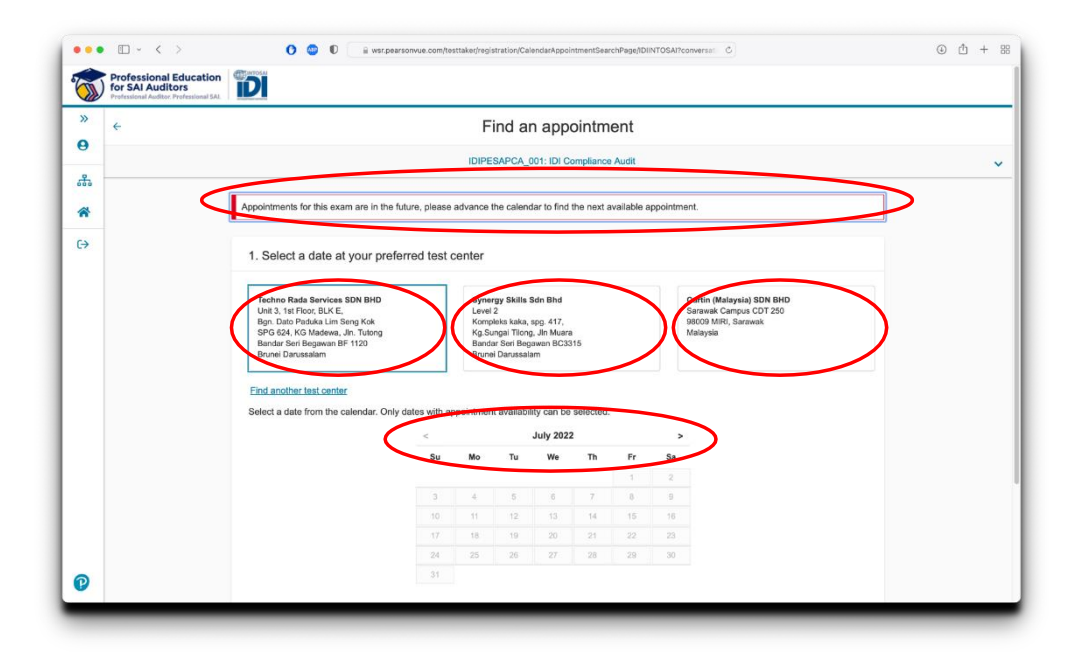

Select the test centre you wish to check availability at, then you select the date and time you wish to take the exam.

The dates available for you to sit your exams are between **21 November to 1st December 2023**, so adjust the calendar accordingly.

|           | IDIPESAPCA_001: IDI Compliance Audit                                                                                                   |                                                             |
|-----------|----------------------------------------------------------------------------------------------------|-------------------------------------------------------------|
|           | 1. Select a date at your preferred test center                                                                                         |                                                             |
|           |                                                                                                    |                                                             |
|           | Techno Rada Services SDN BHD Synergy Skills Sdn Bhd Curtin (Malaysia) SDN BHD                                                          |                                                             |
|           | Unit 3, 1st Floor, BLK E, Lavel 2 Sarawak Campus CDT 250<br>Bon, Dato Paduka Lim Sano Kok Komoleks kaka, ano, 417. 98009 MIRI, Sarawak |                                                             |
|           | SPG 624, KG Madewa, Jin. Tutong Kg Sungai Tilong, Jin Muara Malaysia<br>Bender Sed Bernauen PC 3145                                    |                                                             |
|           | Rrunei Darussalam Brunei Darussalam                                                                                                    |                                                             |
|           |                                                                                                    |                                                             |
|           | Find another test center                                                                                                    |                                                             |
|           | Select a date from the calendar. Only dates with appointment availability can be selected.                                             |                                                             |
|           | < September 2022 >                                                                                                    |                                                             |
|           | Su mo tu wa tu ri Sa                                                                                                    |                                                             |
|           | 1 2 3                                                                                                    |                                                             |
|           | 4 5 6 7 8 9 10                                                                                                    |                                                             |
|           | 11 12 19 14 19 16 17                                                                                                    |                                                             |
|           | 19 20 21 22 23 4                                                                                                    |                                                             |
|           | 26 <b>27 28 29</b> 30                                                                                                    |                                                             |
|           | Why can't Fod an available appointment?                                                                                                |                                                             |
|           |                                                                                                    |                                                             |
|           |                                                                                                    |                                                             |
|           | 2. Select your available start time for Tuesday, September 20, 2022                                                                    |                                                             |
|           | Harry world you like shares allowland?                                                                                                 |                                                             |
|           |                                                                                                    |                                                             |
|           | 12 hr (e.g., 2:00 PM) 🔮 24 hr (e.g., 14:00)                                                                                            |                                                             |
|           |                                                                                                    |                                                             |
| -         | Times are displayed in your performed test center's time zone(Asia/Brunei - BNT).                                                      | _                                                           |
|           | Times are displayed in your preferred test center's time zone(AslatBhunel - BNT).                                                      | ن ش -                                                       |
| □  ~ < >  | Times are displayed in your preferred test center's time zone/Aslat@bunel - BNT).                                                      | ن ڻ -                                                       |
| □  * < >  | Times are displayed in your preferred test center's time zone(Aala/Brunel - BNT).                                                      | ۰ <u>۱</u>                                                  |
| □   + < > | Times are displayed in your preferred test center's time zone(Asia@Funel - BNT).                                                       | ۵ <u>۵</u> +                                                |
| □   ~ < > | Times are displayed in your preferred test center's time zone(AslaBbunai - BNT).                                                       | ۵ ń +                                                       |
| [] + < >  | Times are displayed in your preferred test center's time zone(AslatBrunel - BNT).                                                      | 0 Å 4                                                       |
| [] + < >  | Times are displayed in your preferred test center's time zone(AsiaBhunel - BNT).                                                       | ⊙ ù +                                                       |
| ⊡  × < >  | Times are displayed in your preferred test center's time zone(AsiaBhunel - BNT).                                                       | <ul> <li>ن ا</li> </ul>                                     |
|           | Times are displayed in your preferred test center's time zone(AslaBbunel - BNT).                                                       | <ul> <li>ف +</li> </ul>                                     |
|           | Times are displayed in your preferred test center's time zone(AslaBbunel - BNT).                                                       | ۵ d +                                                       |
|           | Trice are displayed in your preferred test center's time zone(AslaBbunel - BNT).                                                       | ۵ d +                                                       |
|           | Times are displayed in your preferred test center's time zone(Asia@Bunel - BNT).                                                       | ۵ ۵ +<br>                                                   |
|           | Times are displayed in your preferred test center's time zone(AsiaBhunel - BNT).                                                       | <ul> <li>ن أ +</li> </ul>                                   |
|           | Times are displayed in your preferred test center's time zone(AslaBbunel - BNT).                                                       | <ul> <li>ف ٹ</li> </ul>                                     |
|           | Times are displayed in your proferred test center's time zone(AsiaBhunel - BNT).                                                       | ۵ d +                                                       |
|           | Trice are displayed in your proferred lest center's time zone(AsiaBhunel - BNT).                                                       | <ul> <li>ن ا</li> </ul>                                     |
|           | These are displayed in your preferred test center's time zone(AsiaBhunel - BNT).                                                       | <ul> <li>أ</li> </ul>                                       |
|           | These are displayed in your preferred test center's time zone(AsiaBlounel - BNT).                                                      | <ul> <li>ف</li> <li>ف</li> </ul>                            |
|           | Trues are displayed in your proferred lest center's time zone(Asia@Bunel - BMT).                                                       | ۵ ۵ +                                                       |
|           | These are displayed in your proferred lest center's time zone(AsiaBhunel - BNT).                                                       | <ul> <li>ن ب +</li> </ul>                                   |
|           | There are displayed in your preferred leat center's time zone(AsiaBlounel - BNT).                                                      | <ul> <li>ف</li> <li>ف</li> </ul>                            |
|           | Trues are displayed in your proferred test center's time zone(AsiaBhunel - BMT).                                                       | ۵۵ +                                                        |
|           | These are displayed in your proferred lest center's time zone(AsiaBhunel - BMT).                                                       | <ul> <li> <ul> <li> <ul> <li></li></ul></li></ul></li></ul> |

Select a time on your preferred date at the test centre.

Check and confirm the information before proceeding to make a payment

| The CALA                | Education                                                                                                    |                                                                                                    |
|-------------------------|----------------------------------------------------------------------------------------------------|----------------------------------------------------------------------------------------------------|
| Professional Auditor. P | Professional 543                                                                                                    |                                                                                                    |
|                         | Cart                                                                                                    |                                                                                                    |
|                         |                                                                                                    |                                                                                                    |
|                         | Review and confirm contact information to avoid issues on test day.                                                                                                    |                                                                                                    |
|                         |                                                                                                    |                                                                                                    |
|                         | Description Details Price Actions                                                                                                    |                                                                                                    |
|                         | DIPESAPCA_001: IDI Compliance Audit Tuesday, September 20, 2022                                                                                                    |                                                                                                    |
|                         | Language: English-UK Change Appointment                                                                                                    |                                                                                                    |
|                         | Accommodations: Extra Time - 30 Minutes Location<br>Techno Rada Services SDN RHD                                                                                                    |                                                                                                    |
|                         | View Accommodation Details Unit 3, 1st Floor, BLK E,<br>Ban. Dato Paduka Lim Sena Kok                                                                                                    |                                                                                                    |
|                         | SPG 624, KG Madewa, Jin. Tutong<br>Bandar Seri Begawan BF 1120                                                                                                    |                                                                                                    |
|                         | Brunel Darussalam<br>Channe Test Center                                                                                                    |                                                                                                    |
|                         | and an and the ASM AND AND                                                                                                    |                                                                                                    |
|                         | Confirm contact information                                                                                                    |                                                                                                    |
|                         | A Your name must exactly match the identification (ID) that is presented at time of testing or you will not be able to take your exam.                                                                                                    |                                                                                                    |
|                         | Update my information.                                                                                                    |                                                                                                    |
|                         | Name:<br>Stephen Gyte                                                                                                    |                                                                                                    |
|                         |                                                                                                    |                                                                                                    |
|                         |                                                                                                    | Departed to Chaster                                                                                                    |
|                         |                                                                                                    |                                                                                                    |
|                         | S 🕘 D 🔒 wisz pearsonnue.com/hesttiake/chackou/MyGrded/DIINTOSAT/conversational=122855 Č                                                                                                    | ۰ ٿ +                                                                                                    |
| •                       | O     O     if was pearsonius complexitation/MyOrder(DIN/TOSAT/conversationid=122065 C      Length: 225 minutes 0     Longtine     C                                                                                                    | ٠ 🖞 +                                                                                                    |
| • • • •                 | O                                                                                                    | ۵ th +                                                                                                    |
| •                       | O                                                                                                    | <ul> <li>(أ)</li> </ul>                                                                                                    |
|                         | C      is ver.pearsonvue.com/restitater/sheckou/MyOrder/DINYTOSA/Inconversational-122965     C      Length: 225 minutes      Length: 225 minutes      Lecation      Accommodation Datalis      View Accommodation Datalis      Lecation      Techno Rada Services SDN BHD      Uiew Accommodation Datalis      Lecation      Techno Rada Services SDN BHD      Uiew Accommodation Datalis      Details      Details | ٠ ث +                                                                                                    |
|                         | Control Control C | ٠ ث +                                                                                                    |
|                         | C      Accommodation Estra Time - 30 Minutes     Meer Accommodation Datals     C      Centrol Data Services SDN BHD     Unit3, 11 Floor, BLK E,     Services SDN BHD     Unit3, 11 Floor, BLK E,     Services SDN BHD     Services SDN BHD     Unit3, 11 Floor, BLK E,     Services SDN BHD     Services SDN BHD     Services SDN BHD     Services SDN BHD     Services SDN BHD     Services SDN BHD     Services SDN BHD     Services SDN BHD     Services SDN BHD     Services SDN BHD     Services SDN BHD     Services SDN     Services SDN     Services SDN     Services SDN     Servi | ۵ ۵ +                                                                                                    |
|                         | Confirm contact information                                                                                                    | ٠ ٢ +                                                                                                    |
|                         | Control Davisation     Control Davisation     Control     Control Davisation     Control     Control    | <ul><li>() ٺ</li></ul>                                                                                                    |
|                         | Control Control C | <ul><li>(b)</li><li>(b)</li><li>(c)</li><li>(c)</li>&lt;</ul> |
|                         | Control Control C | ٠ ٢ (١)                                                                                                    |
|                         | Control Control C | <ul><li>(b) ±</li></ul>                                                                                                    |
|                         | Control Control C | <ul><li>(b) ±</li></ul>                                                                                                    |
|                         | Control Control C | <ul><li>(b) ±</li></ul>                                                                                                    |
|                         | Image: Wing: Wing                           | <ul><li> <ul><li></li></ul></li></ul>                                                                                                    |
|                         | Image: Wing Wing Wing Wing Wing Wing Wing Wing                                                                                                    | <ul><li> <ul><li></li></ul></li></ul>                                                                                                    |
|                         | Image: Wing Control of the spectromous control state (State Control of Control of Control                            | ۵ <u>۵</u> +                                                                                                    |
|                         | O      O     O      | ۵ <u>۵</u> +                                                                                                    |
|                         | Image: With Control of the spectromous conduct state (decomposition state (decomposition state) (decomposition state) (deco                           | ۵ <u>۵</u> +                                                                                                    |
|                         |                                                                                                    | © ₫ +                                                                                                    |

Click proceed to checkout

| Professional I<br>for SAI Audito<br>Professional Auditor | Education<br>ors<br>Professional SAL                                                                                                    |                                                                  | đ |
|----------------------------------------------------------|----------------------------------------------------------------------------------------------------|------------------------------------------------------------------|---|
| × ←                                                      |                                                                                                    | Enter payment and billing                                        |   |
| <del>с</del>                                             |                                                                                                    | Order Total                                                      |   |
| *                                                        |                                                                                                    | Subtotal: 100.00                                                 |   |
| ÷                                                        |                                                                                                    | Estimated Tax: 0.00                                              |   |
|                                                          |                                                                                                    | ESTIMATED TOTAL DUE: USD 100.00                                  |   |
|                                                          |                                                                                                    |                                                                  |   |
|                                                          |                                                                                                    | What is this?                                                    |   |
|                                                          | Required information is marked with                                                                                                    | Add voucher or Promo Code What is this?                          |   |
|                                                          | Required information is marked with<br>Card Details                                                                                                    | Add Vouched of Promo Loop                                        |   |
| _                                                        | Required information is marked with<br>Card Details<br>We accept the following cards:                                                                                                    | Add Vouched of Promo Loop                                        |   |
| -                                                        | Required Information is marked with<br>Card Details<br>We accept the following cards:<br>2 \$2 \$2 \$2 \$2 \$2 \$2 \$2 \$2 \$2 \$2 \$2 \$2 \$2                                                                                                    | Add Vouched of Promo Loop                                        |   |
| -                                                        | Required information is marked with<br>Card Details<br>We accept the following cards:                                                                                                    | Add Vouched of Promo Loop                                        |   |
| -                                                        | Required information is marked with<br>Card Details<br>We accept the following cards:                                                                                                    | Add Vouched of Promo Loop                                        |   |
| _                                                        | Required information is marked with<br>Card Details<br>We accept the following cards:                                                                                                    | Add Vouched of Promo Loop                                        |   |
| -                                                        | Required Information is marked with<br>Card Details<br>We accept the following cards:                                                                                                    | Add Vouched of Promo Loop<br>What is that?<br>a associate (*).   |   |
| -                                                        | Required Information is marked with<br>Card Details<br>We accept the following cards:<br>Image: Image: Ima | Add Vouched of Promo Loop<br>What is that?<br>a an asterisk (*). |   |

We encourage candidates to use a payment card to book your exams.

If you are unable to pay using a payment card, your SAI should purchase vouchers from Pearson, which can then be used to pay for the exam. Payment vouchers can be ordered from Pearsons voucher store, using an order form:

https://wsr.pearsonvue.com/vouchers/pricelist/idi.asp

|                                         | iii war.pearsonvue.com/testtaker/checkout/OrderPayment/IDIINTOSAl?conversationId=122965 | ⊕ <sup>±</sup> + 8 |
|-----------------------------------------|-----------------------------------------------------------------------------------------|--------------------|
| » <                                     | Enter payment and billing                                                               |                    |
| 680                                     | Order Total                                                                             |                    |
| *                                       | Subtotal: 100.00                                                                        |                    |
| θ                                       | Estimated Tax: 0.00 ESTIMATED TOTAL DUE: USD 100.00 Add Voucher or Promo Code           |                    |
|                                         | Voucher/Promotion Code:                                                                 |                    |
| Required information is n               | narked with an asterisk (*).                                                            |                    |
| Card Details<br>We accept the followin  | g cards:<br>VISA                                                                        |                    |
| *Card Type:<br>Select one               | •                                                                                       |                    |
| *Card Number:<br>(Do not include hypher | is or spaces)                                                                           |                    |

Once you have a voucher to purchase the exam you should enter your voucher number

| •••    |                                                                                       | 0 🙂                  | ili wsr.pearsonvue.com/te       | sttaker/checkout/OrderPayment/IDIINTOSAI/122965                  | ð      | ⊕ ₫ + 88 |
|--------|---------------------------------------------------------------------------------------|----------------------|---------------------------------|------------------------------------------------------------------|--------|----------|
| 6      | Professional Education<br>for SAI Auditors<br>Professional Auditor. Professional SAI. | iDI                  |                                 |                                                                  |        | 뵤        |
| »<br>e | ÷                                                                                     |                      | Ent                             | er payment and billing                                           |        |          |
| 유      |                                                                                       |                      | Order Total                     |                                                                  |        |          |
| *      |                                                                                       |                      | Subtotal: 100                   | .00                                                              |        |          |
| ⇔      |                                                                                       |                      | Estimated Tax:                  | .00                                                              |        |          |
|        |                                                                                       |                      | Voucher: -100                   | .00 IDI-INTOSAI 100% customer service voucher                    | Remove |          |
|        |                                                                                       |                      | ESTIMATED TOTAL DUE: USD (      | .00                                                              |        |          |
|        |                                                                                       | Required information | is marked with an asterisk (*). |                                                                  |        |          |
|        |                                                                                       | Previous             |                                 |                                                                  | Nex    |          |
|        |                                                                                       |                      |                                 |                                                                  |        |          |
|        |                                                                                       |                      |                                 |                                                                  |        |          |
|        |                                                                                       |                      |                                 |                                                                  |        |          |
|        |                                                                                       |                      |                                 |                                                                  |        |          |
|        |                                                                                       |                      |                                 |                                                                  |        |          |
| ົ      |                                                                                       |                      |                                 | Terms Privacy Contact                                            |        |          |
| V      |                                                                                       |                      | Copyright 1996-2022             | Pearson Education Inc. or its affiliate(s). All rights reserved. |        |          |

Once payment is made, using a payment card or a voucher, you can press next to check the details and the submit your order.

| Professional Auditor. Pr |                                                                   |                                       |
|--------------------------|-------------------------------------------------------------------|---------------------------------------|
| 9                        | Almost there                                                      |                                       |
| 2                        | Description Determs                                               | Price                                 |
| *                        | Exam<br>IDESCAPCA_001-IDLCompliance_Auto                          | 100.00                                |
|                          | Language: English-UK Start time: 10:00 Asia/Brunel - BNT          | $\smile$                              |
| 600 (Sec.)               | Accommodations: Extra Time - 30 Minutes                           |                                       |
|                          | View Accommodation Details Bgn, Dato Paduka Lim Seng Kok          |                                       |
|                          | Bandar Serie Begawan BF 1120                                      |                                       |
|                          |                                                                   |                                       |
|                          | Exams for Order Total                                             |                                       |
|                          | Name: Subtotal: 100.00                                            |                                       |
|                          | Stephen Gyte Tax: 0.00                                            |                                       |
|                          | IDi candidate ID:<br>4681 Voucher: -100.00 IDI-II TOSAI 100% cust | omer service voucher                  |
|                          | TOTAL DUE: USD 0.00                                               |                                       |
|                          | 1152-0.00                                                         |                                       |
|                          |                                                                   |                                       |
|                          |                                                                   | · · · · · · · · · · · · · · · · · · · |

Click Submit Order

|            |                                                                                          | You are booked!                                                                   | >       |                                                              |        |  |
|------------|------------------------------------------------------------------------------------------|-----------------------------------------------------------------------------------|---------|--------------------------------------------------------------|--------|--|
| 0          |                                                                                          | Urder #: 0063-6681-6731                                                           | /       |                                                              |        |  |
| h          | An email confirmation has been sent to: stephen.                                         | gyte@idl.no                                                                       |         |                                                              |        |  |
| 8          |                                                                                          | Return to Dashboard                                                               | )       |                                                              |        |  |
| G <b>→</b> |                                                                                          | $\sim$                                                                            |         |                                                              |        |  |
|            | Description                                                                              | Details                                                                           |         | Order<br>Information                                         | Price  |  |
|            | Exam<br>IDIPESAPCA_001: IDI Compliance Audit<br>Language: English-UK                     | Appointment<br>Tuesday, September 20, 2022<br>Start time: 10:00 Asia/Brunei - BNT |         | Order<br>NumberiInvoice<br>0063-5681-5731<br>Registration ID | 100.00 |  |
|            | Length: 225 minutes  Accommodations: Extra Time - 30 Minutes View Accommodation: Details | Location<br>Techno Rada Services SDN BHD<br>Test Center Information               |         | 427029602<br>Status<br>Scheduled                             |        |  |
|            | Exams for                                                                                | Order Total                                                                       |         |                                                              |        |  |
|            | Name:<br>Stephen Gyte                                                                    | Subtotal:                                                                         | 100.00  |                                                              |        |  |
|            | ID analista ID                                                                           | Taxc                                                                              | 0.00    |                                                              |        |  |
|            | 4681                                                                                     | Voucher:                                                                          | -100.00 | IDI-INTOSAI 100% customer service<br>voucher                 |        |  |
|            |                                                                                          |                                                                                   |         |                                                              |        |  |

| •• 🗆 - < | O 🙂 D 🗄 wsr.pearsonvue.com/testtaker/checkout/Ordert                                                                                                    | ummaryPage/IDIINT                   | OSAI?convers   | ationd=1220 C                                     | ⊙ Å + |
|----------|----------------------------------------------------------------------------------------------------|-------------------------------------|----------------|---------------------------------------------------|-------|
| »        | IDI candidate ID:                                                                                                    | Tax                                 | 0.00           |                                                   |       |
| •        | 4681                                                                                                    | Voucher:                            | -100.00        | IDI-INTOSAI 100% customer service<br>voucher      |       |
| 5        |                                                                                                    | TOTAL<br>PAID:                      | USD<br>0.00    |                                                   |       |
|          | This is not your official payment receipt. Your official payment receipt will be sent to the                                                                             | e email address that                | t you have pro | ovided.                                           |       |
|          | IN INTODAL Target and One differen                                                                                                    |                                     |                |                                                   |       |
|          | IDI-IN IOSAI Terms and Conditions                                                                                                    | ion. Please on to                   | the Peerson    | n VLIE COVID-19 Lindate web name frequently       |       |
|          | and the day before your exam to review the latest vaccination and face may                                                                                               | sk policies and ot                  | her health a   | ind safety measures required at your test center. |       |
|          | By scheduling your test appointment, you agree to comply with these require<br>requirements upon arrival at the test center.                                             | ements. You will                    | be asked to    | acknowledge these conditions and                  |       |
| _        | IDI-INTOSAI Policies                                                                                                    |                                     |                |                                                   |       |
|          | Admission Policy                                                                                                    |                                     | This will a    | An unu adamata Karata ananalata Ba                |       |
|          | we ask that you arrive as the test center 15 minutes before your scheduled<br>necessary sign-in procedures. If you arrive more than 15 minutes late for yo<br>forfeited. | appointment une<br>our appointment, | you may be     | refused admission and the exam fees will be       |       |
|          | You are required to present one form of original (no photocopies), valid (un-<br>last name that way used to receipter must match exactly the first and last na           | expired) ID that in                 | icludes your   | r name, photograph, and signature. The first and  |       |
|          | the country in which you are testing. If you do not have the qualifying ID iss<br>citizenable is explicit if you have any qualifying country in the ID.                  | ued from the cou                    | ntry you are   | testing in, a passport from your country of       |       |
|          | exampleses contact Pearson VLE customer Service at https://home.pears<br>please visit http://www.pearsonvue.com/bolicies/2.pdf.                                          | onvue.com/Test-                     | takers/Custo   | omer-service.aspx. To view the full ID policy     |       |
|          | No personal items may be taken into the testing room. This includes all bag<br>wallets.                                                                                  | is, books not auth                  | orized by th   | he sponsor, notes, phones, pagers, watches and    |       |
|          |                                                                                                    |                                     |                |                                                   |       |
|          | Reschedule Policy                                                                                                    |                                     |                |                                                   |       |

| • = = < > | 😈 🙂 U 🗉 🗑 wirzearsonvae.com/testakerjoheckou/(OrderSummeryPage/DIN/TOSA//convenation/dir1220 C                                                                                                    | ۲ | 0 | + 8 |
|-----------|----------------------------------------------------------------------------------------------------|---|---|-----|
|           | Reschedule Policy                                                                                                    |   |   |     |
| 2<br>     | You must contact Pearson VUE or access your online account through the IDI LMS ( <u>https://tms.idiabaming.org</u> ) to reschedule your exam at least 48<br>hours prior by your appointment. Exama cannot be rescheduled leas than 48 hours prior to your appointment. Failure to reschedule in time or failure to<br>appear for your appointment in result in the forther or your examine and appear to your appointment. Failure to |   |   |     |
| 2         | Cancellation Policy                                                                                                    |   |   |     |
|           | You must contact Pearson VUE or access your online account through the IDLLMS (https://ms.idialearning.org) to cancel your exam at least 48 hours                                                                                                    |   |   |     |
|           | prior to your appointment. Exams cannot be cancelled less than 48 hours prior to your appointment. Failure to cancel in time or failure to appear for your<br>appointment will result in the forfailure of your exam fee.                                                                                                    |   |   |     |
|           | Test Center Information Techno Rada Services SDN BHD                                                                                                    |   |   |     |
|           | From Bandar Seri Begawan, Brunei Darussatam<br>1. Head towards the Palace                                                                                                    |   |   |     |
|           | 2. Continue onto Jalan Tutong                                                                                                    |   |   |     |
|           | 3. Look for Bunut Shell Petrol Station                                                                                                    |   |   |     |
|           | 4. After Shell keep to the right and take the first U-turn.                                                                                                    |   |   |     |
|           | 5. Turn right to stay on Jalan Tutong, Destination will be on the left, Look for Asca Cube and Escaped.                                                                                                    |   |   |     |
|           | 6. We are behind W&S /Escaped Restaurant.                                                                                                    |   |   |     |
|           | Techno Rada Services Sdn Bhd                                                                                                    |   |   |     |
|           | Um a, balagiana Ualo Um Seng Aok.<br>Block E, Simping 62A, Jalah Tutorg,<br>Bander Sen Begawan BF1120, Brunei                                                                                                    |   |   |     |
|           | https://maps.google.com/maps?<br>saddr=Bayswater-Restaurant+Brunel,+Unit+7,+Bangunan+Dato+Lim+Seng+Kok,+Simpang+628,+Km+8,+Kg,Bunut,,+Jalan+Tutong_+Bandar+Seri+Bega                                                                                                    |   |   |     |
|           | Terms Erivery Context                                                                                                    |   |   |     |
| (         | Copyright 1996-2022 Pearson Education Inc. or its affiliate(s). All rights reserved.                                                                                                    |   |   |     |

Click return to Dashboard and you will see your exam booking and any other exams that still need to be booked, or you will see the Mock exams when these are available for you to complete.

|   | Dashboard                                                                                                    |                                                                                                    |  |
|---|----------------------------------------------------------------------------------------------------|----------------------------------------------------------------------------------------------------|--|
|   | You have successfully scheduled your exam.                                                                    |                                                                                                    |  |
| > | View an upcoming test center appointment<br>Tuesday, September 20, 2022<br>MOREARCA_001: IDI Compliance Audit | My account  My profile  Additional information  Preferences  Exam history  View score reports  My receipts |  |
|   | Pre-approved Exams                                                                                            | ^                                                                                                    |  |
|   | Enter                                                                                                    |                                                                                                    |  |

If you click on the exam booking you can see all details, and you can also reschedule or cancel the exam.

| 000    | • × × >                                                                              | O O O E a wsr.pearsonvue.com                                                                                                    | n/testtaker/registration/ExamRegistrationDetailPage/IDIINTOSAI?                                                                                                    | previousPe C                                                                                                    | • th + 88 |
|--------|--------------------------------------------------------------------------------------|----------------------------------------------------------------------------------------------------|----------------------------------------------------------------------------------------------------|----------------------------------------------------------------------------------------------------|-----------|
| 6      | Professional Education<br>for SAI Auditors<br>Professional Auditor. Professional SAL |                                                                                                    |                                                                                                    |                                                                                                    |           |
| »<br>9 | . ←                                                                                  | (                                                                                                    | Exam Appointment Details                                                                                                    |                                                                                                    |           |
| *      |                                                                                      | Description                                                                                                    | Details                                                                                                    | Order<br>Information                                                                                                    |           |
| *      |                                                                                      | Exam<br>IDIPESAPCA_001: IDI Compliance Audit                                                                                                    | Appointment<br>Tuesday, September 20, 2022                                                                                                    | Order Reschedule<br>Number/Invoice Consel                                                                                  |           |
| ⇔      |                                                                                      | Language: English-UK<br>Length: 225 minutes<br>Accommodations: Extra Time - 30 Minutes<br><u>View Accommodation Details</u>                                                                                                    | Start time: 10:00 Asia/Brunei - BNT<br>Location<br>Techno Rada Services SDN BHD<br>Unit 3, 1st Floor, BLK E,<br>Bgn, Dato Paduka Lim Seng Kok<br>SPG 624, KG Madewa, Jin, Tutong<br>Bandar Ser Begawan BF 1120<br>Brunei Danussalam<br>Test Center Information | 0063-5681-577 Valida<br>Registration ID<br>427026002<br>Status<br>Scheduled                                                |           |
|        |                                                                                      | IDI-INTOSAI Terms and Conditions<br>Important: Health and safely protocole may differ b<br>and the day before your earn to review the latest v<br>By scheduling your test appointment, you agree to<br>requirements upon arrival at the test center. | y test center and/or region. Please go to the Pearton Y<br>accination and face mask policies and other health and<br>comply with these requirements. You will be asked to ac                                                                                   | VUE COVID-19 Update web page frequently<br>safety measures required at your test center.<br>knowledge these conditions and |           |
| P      |                                                                                      | IDI-INTOSAI Policies<br>Admission Policy<br>We ask that you arrive at the test center 15 minutes<br>necessary sign-in procedures. If you arrive more the<br>forfeited.                                                                               | before your scheduled appointment time. This will give<br>an 15 minutes late for your appointment, you may be ret                                                                                                    | you adequate time to complete the<br>fused admission and the exam fees will be                                             |           |

### To cancel your appointment

|             |                                                                                                    | Cancel your appointment                                                                                                 |                                                                                          |   |
|-------------|----------------------------------------------------------------------------------------------------|----------------------------------------------------------------------------------------------------|------------------------------------------------------------------------------------------|---|
| 2           | Description                                                                                                    | Details                                                                                                    | Order Information                                                                        |   |
| *           | Exam<br>IDIPESAPCA_001: IDI Compliance Audit                                                                                                    | Appointment<br>Tuesday, September 20, 2022<br>Start time: 10:00 Asia/Brunei - BNT                                       | Order Number/Invoice<br>0063-5681-5731<br>Registration ID                                |   |
| <b>&gt;</b> | Accommodations: Extra Time - 30 Minutes<br>View Accommodation Details                                                                                                    | Location<br>Techno Rada Services SDN BHD                                                                                | 427029602                                                                                |   |
|             | Cancellation Policy<br>You must contact Pearson VUE or access your online<br>prior to your appointent. Exame cancelle<br>regentement will reault in the forfeiture of your exam fi<br>or "Thyve read and agree to the IDI-INTOGAI policies | account through the IDI LMS (https://ma.idelearning.or<br>Jess that 48 hours prior to your appointment. Failure to<br>e | g) to cancel your exam at least 48 hours<br>cancel in time or failure to appear for your |   |
|             | Previous                                                                                                    |                                                                                                    |                                                                                          | 1 |

To reschedule your appointment

| for SAI Audi<br>Professional Audito | itors<br>pr. Professional SAI.                                                |                                                                                                    |                                                                    |                                                           |                                                                                                    |                                |  |  |
|-------------------------------------|-------------------------------------------------------------------------------|----------------------------------------------------------------------------------------------------|--------------------------------------------------------------------|-----------------------------------------------------------|----------------------------------------------------------------------------------------------------|--------------------------------|--|--|
| ° ←                                 |                                                                               | $\boldsymbol{\mathcal{C}}$                                                                                                    | Find a n                                                           | ew app                                                    | pointmen                                                                                                    | t                              |  |  |
|                                     |                                                                               |                                                                                                    | IDIPESAPCA                                                         | 0012101-001                                               | mprance Audit                                                                                                    |                                |  |  |
| á –                                 |                                                                               |                                                                                                    |                                                                    |                                                           | inplication 7 factor                                                                                                    |                                |  |  |
|                                     | 1. Select a date at yo                                                        | ur preferred test cer                                                                                                    | nter                                                               |                                                           |                                                                                                    |                                |  |  |
|                                     |                                                                               |                                                                                                    |                                                                    |                                                           |                                                                                                    |                                |  |  |
|                                     | Techno Rada Services St<br>Unit 3, 1st Elect BLK E                            | DN BHD                                                                                                    |                                                                    |                                                           |                                                                                                    |                                |  |  |
|                                     | Bgn. Dato Paduka Lim Sen<br>SPG 624, KG Madewa, Jin                           | ng Kok<br>h. Tutong                                                                                                    |                                                                    |                                                           |                                                                                                    |                                |  |  |
|                                     | Bandar Seri Begawan BF 1                                                      | 1120                                                                                                    |                                                                    |                                                           |                                                                                                    |                                |  |  |
|                                     | Brunei Darussalam                                                             |                                                                                                    |                                                                    |                                                           |                                                                                                    |                                |  |  |
|                                     | Brunei Darussalam                                                             |                                                                                                    |                                                                    |                                                           |                                                                                                    |                                |  |  |
|                                     | Brunei Darussalam                                                             |                                                                                                    |                                                                    |                                                           |                                                                                                    |                                |  |  |
|                                     | Brunel Darussalam<br>Find another test center<br>Select a date from the calen | ndar. Only dates with appo                                                                                                    | intment availab                                                    | lity can be s                                             | selected.                                                                                                    |                                |  |  |
|                                     | Brunei Darussalam<br>Find another test center<br>Select a date from the calen | ndar. Only dates with appo                                                                                                    | intment availabi<br>Se                                             | lity can be s<br>ptember 20                               | selected.                                                                                                    | >                              |  |  |
|                                     | Brunel Darussalam                                                             | ndar. Only dates with appo                                                                                                    | intment availabi<br>Se<br>Mo Tu                                    | lity can be s<br>ptember 20<br>We                         | selected.<br>322<br>Th Fr                                                                                                    | ><br>Sa                        |  |  |
|                                     | Brunel Darussalam                                                             | ndar. Only dates with appo<br><<br>Su                                                                                                    | intment availab<br>Se<br>Mo Tu                                     | lity can be s<br>ptember 20<br>We                         | selected.<br>D22<br>Th Fr<br>1 2                                                                                                    | ><br>Sa<br>3                   |  |  |
|                                     | Bronil Decusation                                                             | ndar. Only dates with appo<br><<br>Su                                                                                                    | intment availab<br>Se<br>Mo Tu<br>5 6                              | lity can be s<br>ptember 20<br>We                         | Th         Fr           1         2           8         9                                                                                                    | ><br>Sa<br>3<br>10             |  |  |
|                                     | Bruni Decusation                                                              | ndar. Only dates with appo                                                                                                    | intment availabi<br>Se<br>Mo Tu<br>5 6<br>12 13                    | lity can be s<br>ptember 20<br>We<br>7<br>14              | Th         Fr           1         2           8         9           15         16                                                                                   | ><br>Sa<br>3<br>10<br>17       |  |  |
|                                     | Bruni Darussalam                                                              | ndar. Only dates with appo                                                                                                    | Intrent availabi<br>Se<br>Mo Tu<br>5 8<br>12 13<br>19 25           | lity can be s<br>ptember 20<br>We<br>7<br>1.4<br>21       | Th         Fr           1         2           8         9           15         16           22         23                                                           | ><br>5a<br>3<br>10<br>17<br>24 |  |  |
|                                     | Broni Davosalam                                                               | dar. Only dates with appo                                                                                                    | intment available<br>Se<br>Mo Tu<br>5 6<br>12 13<br>19 20<br>26 27 | lity can be s<br>ptember 20<br>We<br>7<br>14<br>21<br>28  | Th         Fr           1         2           8         9           15         16           22         23           29         30                                   | ><br>5a<br>3<br>10<br>17<br>24 |  |  |
|                                     | Broni Decusation                                                              | dar. Only dates with apport                                                                                                    | intment availabi<br>Se<br>Mo Tu<br>5 6<br>12 13<br>19 20<br>26 27  | lity can be s<br>ptember 20<br>We<br>7<br>1.4<br>21<br>28 | Fr           1         2           8         9           15         16           22         23           29         30                                              | ><br>5a<br>3<br>10<br>17<br>24 |  |  |
|                                     | Broni Decusetan                                                               | e<br>subscriptions of the second second s | intment availab<br>Se<br>Mo Tu<br>5 6<br>12 13<br>19 20<br>26 27   | lity can be s<br>ptember 20<br>We<br>7<br>14<br>21<br>28  | Selected.           D22           Th         Fr           1         2           8         9           15         16           22         23           29         30 | ><br>Sa<br>3<br>10<br>17<br>24 |  |  |

If you have any questions whilst booking your exams, please contact Pearson customer service at <u>https://home.pearsonvue.com/idi/contact</u>

In this link, you will find details of how to reach them by telephone, email or using an online chat function.

| ••• | 🕒 🗉 V < > 🕐 🚇 Warpearsonue.com/testtala/tegistration/Calendar/AppointmentSearch/tage/DBNTOSA/toomensiii 🖒 | ⊕ ± + 88 |
|-----|----------------------------------------------------------------------------------------------------|----------|
| 3   | Professional Education                                                                                    |          |
| »   | <ul> <li>✓ Find an appointment</li> </ul>                                                                 |          |
|     | IDIPESAPCA_001: IDI Compliance Audit                                                                      | ~        |
| ф.  | 2 Confirm your preferred time zone                                                                        |          |
|     | is this your preferred time zone?                                                                         |          |
|     | America/Jamaica-EST                                                                                       |          |
|     | No, change time zone Yes, that's right                                                                    |          |
|     |                                                                                                    |          |
|     |                                                                                                    |          |
|     | [Percent]                                                                                                 |          |
|     | гтенсов                                                                                                   |          |
|     |                                                                                                    |          |
|     |                                                                                                    |          |
|     |                                                                                                    |          |
| ໑   | Terma Privatey Contact                                                                                    |          |
|     | Copyright 1996-2022 Pearson Education Inc. or its affiliate(s). All rights reserved.                      |          |

You then should select the time you wish to take the exam, by finding an appointment.

Make sure that the correct time-zone has been selected for your location. Then select the date and time you wish to take the exam.

| » ← | Find an appointment                                                                                                    |  |
|-----|----------------------------------------------------------------------------------------------------|--|
| ,   | IDIPESAPCA_001: IDI Compliance Audit                                                                                                    |  |
| *   | Appointments for this exam are in the future, please advance the calendar to find the next available appointment.                             |  |
| ÷   | 1. Confirm your preferred time zone<br>Is this your preferred time zone?<br>America/Lamana EST<br>No, change time zone<br>③ Yes, that's right |  |
|     | 2. Select your date                                                                                                    |  |

The dates available for you to sit your exams are between 21 November and 1st December 2023.

| Professional Auditor. Professio | nal'SAL                                                                                                    |                                                                                                    | <b>E</b> :-                                                                                                    | ad an a                                                                                                    | nnoint                                                                                                    | nont                                                                                                    |                                                                                                    |   |   |
|---------------------------------|----------------------------------------------------------------------------------------------------|----------------------------------------------------------------------------------------------------|----------------------------------------------------------------------------------------------------|----------------------------------------------------------------------------------------------------|----------------------------------------------------------------------------------------------------|----------------------------------------------------------------------------------------------------|----------------------------------------------------------------------------------------------------|---|---|
| 4                               |                                                                                                    |                                                                                                    | FII                                                                                                    | iu an a                                                                                                    | ppoint                                                                                                    | nent                                                                                                    |                                                                                                    |   |   |
|                                 |                                                                                                    |                                                                                                    | DIPES                                                                                                    | APCA_001:                                                                                                    | DI Compilar                                                                                                    | ce Audit                                                                                                    |                                                                                                    |   |   |
|                                 | 1. Confirm your preferred                                                                                                    | d time zone                                                                                                    |                                                                                                    |                                                                                                    |                                                                                                    |                                                                                                    |                                                                                                    |   |   |
|                                 | is this your preferred time zon                                                                                                    | 16?                                                                                                    |                                                                                                    |                                                                                                    |                                                                                                    |                                                                                                    |                                                                                                    |   |   |
|                                 | America/Jamaica-EST                                                                                                    | Yes that's right                                                                                                    | 1                                                                                                    |                                                                                                    |                                                                                                    |                                                                                                    |                                                                                                    |   |   |
|                                 | No, change arte zone                                                                                                    | Tes, unite right                                                                                                    |                                                                                                    |                                                                                                    |                                                                                                    |                                                                                                    |                                                                                                    |   |   |
|                                 | 2. Select your date                                                                                                    |                                                                                                    |                                                                                                    |                                                                                                    |                                                                                                    |                                                                                                    |                                                                                                    |   |   |
|                                 | Select a date from the calendar.                                                                                                    | Only dates with ap                                                                                                    | pointment a                                                                                                    | availability c                                                                                                    | in be selecti                                                                                                    | d.                                                                                                    |                                                                                                    |   |   |
|                                 |                                                                                                    | <                                                                                                    |                                                                                                    | Septer                                                                                                    | ber 2022                                                                                                    |                                                                                                    | >                                                                                                    |   |   |
|                                 |                                                                                                    | Su                                                                                                    | Мо                                                                                                    | Tu                                                                                                    | Ve Th                                                                                                    | <b>Fr</b>                                                                                                    | <b>Se</b>                                                                                                    |   |   |
|                                 |                                                                                                    | 4                                                                                                    | 5                                                                                                    | 6                                                                                                    | 7 8                                                                                                    | 9                                                                                                    | 10                                                                                                    |   |   |
|                                 |                                                                                                    | 11                                                                                                    | 12<br>19                                                                                                    | 13<br>20                                                                                                    | 14 15<br>21 22                                                                                                    | 16                                                                                                    | 24                                                                                                    |   |   |
|                                 |                                                                                                    | 25                                                                                                    | 26                                                                                                    | 27                                                                                                    | 28 29                                                                                                    | 30                                                                                                    |                                                                                                    |   |   |
|                                 | Why can't I find an available app                                                                                                    | pointment?                                                                                                    |                                                                                                    |                                                                                                    |                                                                                                    |                                                                                                    |                                                                                                    |   |   |
|                                 |                                                                                                    |                                                                                                    |                                                                                                    |                                                                                                    |                                                                                                    |                                                                                                    |                                                                                                    |   |   |
|                                 |                                                                                                    |                                                                                                    |                                                                                                    |                                                                                                    |                                                                                                    |                                                                                                    |                                                                                                    | - | - |
| ]~ < >                          |                                                                                                    | r-pearsonvue.com/les                                                                                                    | sttaker/hegistr                                                                                                    | ration/Calend                                                                                                    | rAppointment                                                                                                    | iearchPage//                                                                                                    | DINTOSAlfconversat                                                                                                    |   | ٢ |
| ]- < >                          | Constant<br>Constant<br>Select a date from the calendar.                                                                                                    | ir.pearsonvue.com/ter<br>Only dates with ap<br><                                                                                                    | sttaker/registi<br>pointment a                                                                                                    | ration/Calend<br>availability o<br>Septer                                                                                                    | rAppointment<br>an be select<br>iber 2022                                                                                                    | iearchPage/li<br>ad.                                                                                                    | DINTOSAltoonversal                                                                                                    |   | ٢ |
| ⊐'~ < >                         | Construction of the calendar.                                                                                                    | er,pearsonvue.com/ter<br>Only dates with ap<br><<br>Su                                                                                                    | staker/registi<br>pointment a<br>Mo                                                                                                    | ration/Calend<br>availability o<br>Septer<br>Tu                                                                                                    | rAppointment<br>an be select<br>aber 2022<br>We Th                                                                                                    | iearchPage/d<br>ed.<br>Fr                                                                                                    | DINTOSAlfconversi (°)<br>Sa                                                                                                    |   | © |
| □- < >                          | C - ( )<br>C C C C C C C C C C C C C C C C C C C                                                                                                     | er,pearsonwe.com/ter<br>Only dates with ap<br>c<br>Su<br>4                                                                                                    | pointment a                                                                                                    | ration/Calend<br>availability o<br>Septer<br>Tu                                                                                                    | rAppointment<br>an be select<br>aber 2022<br>We Th<br>1<br>7 8                                                                                                    | iearchPage/d<br>ed.                                                                                                    | DINTOSATconverse ()<br>Sa<br>3<br>10                                                                                                    |   | ٢ |
| ]~ < >                          | Select a date from the calendar.                                                                                                    | only dates with ap                                                                                                    | pointment a                                                                                                    | ration/Calend<br>availability o<br>Septer<br>Tu<br>0<br>13                                                                                                    | rAppointment<br>an be select<br>aber 2022<br>We Th<br>1<br>7 8<br>1<br>4                                                                                                    | iearchPage//6<br>ad.<br>Fr<br>2<br>9<br>16                                                                                                | DINTOSATConverse: C                                                                                                    |   | ٢ |
| - < >                           | Select a date from the calendar.                                                                                                    | control dates with ap                                                                                                    | Mo<br>5<br>12<br>19<br>26                                                                                                    | ration/Calend<br>availability of<br>Septer<br>Tu<br>6<br>13<br>20<br>27                                                                                                    | rAppointment<br>an be select<br>ther 2022<br>We Th<br>1<br>7 8<br>14<br>21<br>22<br>28                                                                                                    | earchPags/d<br>ed.                                                                                                    | DINTOBARconverse (c)<br>5<br>5<br>5<br>3<br>10<br>17<br>24                                                                                                    |   | ٢ |
| ]- < >                          | De et                                                                                                    | In parameter complete<br>Only dates with ap<br>5<br>5<br>4<br>11<br>10<br>25<br>00<br>10<br>10<br>25                                                                                                    | Mo<br>5<br>12<br>19<br>28                                                                                                    | ration/Calend<br>availability of<br>Septer<br>Tu<br>6<br>13<br>20<br>27                                                                                                    | rAppointment<br>an be select<br>aber 2022<br>We Th<br>7 8<br>7<br>8<br>7<br>8<br>7<br>2<br>2<br>2<br>8<br>2<br>2<br>9                                                                                                    | iearchPage/6<br>ad.                                                                                                    | DINTOSARconversa: C<br>2<br>3<br>4<br>4<br>2<br>4<br>2<br>4<br>5<br>5<br>5<br>5<br>5<br>5<br>5<br>5<br>5<br>5<br>5<br>5<br>5                                                                                                    |   | G |
| □- <b>〈</b> 〉                   | Select a date from the calendar.                                                                                                    | only dates with ap                                                                                                    | Mo<br>5<br>12<br>19<br>28                                                                                                    | ration/Calend<br>availability of<br>Septer<br>Tu<br>6<br>13<br>20<br>27<br>Septerml                                                                                                    | eAppointment<br>an be select<br>aber 2022<br>We Th<br>7 8<br>14 22<br>28 29<br>29<br>29<br>20<br>20<br>20<br>20<br>20<br>20<br>20<br>20<br>20<br>20<br>20<br>20<br>20                                                                                                    | earchPage/6<br>ed.                                                                                                    | DINTOSAlfconversal C                                                                                                    |   | ٢ |
| □- <b>〈</b> 〉                   | Select a date from the calendar.                                                                                                    | only dates with ap<br>Su<br>Su<br>2<br>3<br>3<br>3<br>3<br>3<br>3<br>3<br>3<br>3<br>3<br>3<br>3<br>3                                                                                                    | Mo<br>5<br>12<br>19<br>26<br>Nursday,                                                                                                    | septem<br>Tu<br>0<br>13<br>20<br>27<br>27<br>Septem                                                                                                    | rAppointment<br>an be select<br>heber 2022<br>We Th<br>7 6<br>14<br>22<br>28<br>29<br>29<br>20<br>20<br>20<br>20<br>20<br>20<br>20<br>20<br>20<br>20<br>20<br>20<br>20                                                                                                    | searchPage//d<br>ad.<br>Fr 2<br>9<br>16<br>23<br>30                                                                                       | 2010/10/26//Converse C                                                                                                    |   | ٢ |
|                                 | Select a date from the calendar.<br>Why can't find an available acc<br>3. Select your available a<br>How woold you like times date                                                                                                    | er geer normoe com/ker<br>Only detes with ep<br>4<br>1<br>10<br>25<br>0<br>0<br>0<br>0<br>0<br>0<br>0<br>0<br>0<br>0<br>0<br>0<br>0<br>0<br>0<br>0<br>0<br>0                                                                                                    | Mo<br>5<br>12<br>19<br>28<br>hursday,                                                                                                    | availability of availability of availability o | an be select<br>an be select<br>7 8<br>14 22<br>22 22<br>23<br>24<br>24<br>25<br>25<br>25<br>25<br>25<br>25<br>25<br>25<br>25<br>25<br>25<br>25<br>25                                                                                                    | searchPaga//<br>ad.<br><b>Fr</b><br>2<br>9<br>9<br>16<br>12<br>30<br>30                                                                   | DINTOSA/Converse C                                                                                                    |   | ٢ |
|                                 | Very constrained from the calendar.      Why can't I find an available acc      Very can't I find an available acc      Very can't I find an available acc      V | er geer normoe com/lea<br>Only dates with ep<br>4<br>1<br>10<br>25<br>0<br>0<br>0<br>0<br>0<br>0<br>0<br>0<br>0<br>0<br>0<br>0<br>0<br>0<br>0<br>0<br>0<br>0                                                                                                    | No<br>5<br>12<br>28<br>hursday,                                                                                                    | Tu<br>Celend<br>Tu<br>Celend<br>SeptemI<br>SeptemI<br>or to your se                                                                                                    | an be select                                                                                                    | searchPaga/d<br>ad.<br>Pr<br>2<br>9<br>16<br>23<br>30<br>23<br>30                                                                         | DINTOSATconversi C                                                                                                    |   | ٢ |
| ]- < >                          | Why can'l find an available app         Why can'l find an available app         3. Select your available s         How would you like times digg         12 hr (a.g. 2.00 ML)         20 hr (12 hr (20 ml))         NOTE: Your online testing theok                                                                                                    | er gerronne conjus<br>Only dates with ap<br>4<br>5<br>5<br>5<br>5<br>5<br>5<br>5<br>5<br>5<br>5<br>5<br>5<br>5<br>5<br>5<br>5<br>5<br>5                                                                                                    | bointment i<br>bointment i<br>bointment i<br>boint<br>boint<br>boint<br>boint<br>boint<br>boint<br>boint<br>boint<br>boint<br>bointment i<br>bointment i<br>bointment<br>i<br>bointment<br>i<br>bointment<br>i | ration/Calend<br>availability of<br>Tu<br>0<br>1<br>3<br>20<br>27<br>27<br>Septeml                                                                                                    | Accountment<br>an be selected appoint                                                                                                    | rearchPage///<br>ad.<br>Fr<br>2<br>9<br>9<br>16<br>12<br>30<br>10<br>12<br>30<br>10<br>12<br>30<br>10<br>12<br>30<br>10<br>12<br>12<br>30 | SINTOSATronverse C<br>Se<br>3<br>3<br>10<br>17<br>24<br>:<br>trme.<br>trme.<br>trme.                                                                                                    |   | ٢ |
| - < >                           | Construction of the calendar and the calendar and th | er gestionwe com/tes<br>Conty dates with ap<br>Su<br>4<br>11<br>10<br>25<br>10<br>10<br>25<br>10<br>10<br>25<br>10<br>10<br>10<br>25<br>10<br>10<br>10<br>25<br>10<br>10<br>10<br>25<br>10<br>10<br>10<br>10<br>10<br>10<br>10<br>10<br>10<br>10<br>10<br>10<br>10                                                                                                    | Mo<br>5<br>12<br>10<br>28<br>hursday,<br>Dininutes pric                                                                                                    | astar,Caand<br>Septem<br>13<br>20<br>27<br>27<br>Septem                                                                                                    | Algoontment<br>an be select<br>we the<br>there are a select<br>to the select<br>to the | stearchPape//d<br>d.<br>22<br>30<br>16<br>23<br>30<br>20<br>20<br>20<br>20<br>20<br>20<br>20<br>20<br>20<br>20<br>20<br>20<br>20          | DINTOSATConverse C<br>Sa<br>10<br>17<br>24<br>Sime.<br>noon                                                                                                    |   | © |
|                                 | A second you have a second of the calendar.      Why can't I find an available acco      A. Select your availables      How would you like times digpt     12 fr (a, 2, 200 PM     2     NOTE: Your online testing theoked                                                                                                    | only dates with ap<br>subscription of the subscription of the subscr | Mo<br>S<br>12<br>26<br>hursday,<br>Morning<br>00:00<br>00:15                                                                                                    | Septem<br>0<br>13<br>20<br>27<br>Septem                                                                                                    | an be select<br>bber 2022<br>7 8<br>12 22<br>20 22<br>20 20<br>20 20<br>20 20<br>20 20<br>20 20<br>20 20<br>20 20<br>20 20<br>20 20<br>20 20<br>20 20<br>20 20<br>20 20<br>20 20<br>20 20<br>20 20<br>20 20<br>20<br>20<br>20<br>20<br>20<br>20<br>20<br>20<br>20<br>20<br>20<br>20<br>2                                                                                                    | Fr 2<br>2<br>3<br>2<br>2<br>2<br>2<br>2<br>2<br>2<br>2<br>2<br>2<br>2<br>2<br>2<br>2<br>2<br>2<br>2                                       | DINTOSAPConversal C<br>5<br>5<br>5<br>10<br>10<br>17<br>24<br>17<br>24<br>17<br>24<br>17<br>24<br>17<br>24<br>17<br>24<br>17<br>24<br>17<br>24<br>17<br>24<br>17<br>24<br>17<br>24<br>17<br>24<br>17<br>17<br>24<br>17<br>17<br>17<br>17<br>17<br>17<br>17<br>17<br>17<br>17 |   |   |

You will then move to the payment process as previously indicated.

Once payment is made, using a payment card or a voucher, you can press next to check the details and the submit your order.

| 000 | $  \cdot   \cdot   \cdot  $                                                           | 0 🔘 🖟 wsr.pearsonvue.com/testtaker/checkout/OrderConfirmPage/DIINTOSA/?conversationId=358688 Č                                                                                                    | ④ ↑ + ₩      |
|-----|---------------------------------------------------------------------------------------|----------------------------------------------------------------------------------------------------|--------------|
| 6   | Professional Education<br>for SAI Auditors<br>Professional Auditor. Professional SAI. | ĨD                                                                                                    | Å            |
| »   | ÷                                                                                     | Almost there                                                                                                    |              |
| ÷   | (                                                                                     | Description         Price           Exam<br>IDPESAPCA_001: IDI Compliance Aucht<br>Language: English-UK<br>Senttimes 0         Appointment<br>Accommodations: Exists Time - 30 Minutes<br>Vere Accommodation Details         100.20 |              |
|     |                                                                                       | Expensition Option Total<br>Starben Oyfe<br>IDI candidate ID:<br>4691 Voucher:                                                                                                    |              |
|     |                                                                                       | Previous Cancel Order                                                                                                    | Ļ            |
| P   |                                                                                       | TOTAL DUE: USD 0.0                                                                                                    | Submit Order |

When you have completed your purchase, you will need to test your IT system to ensure that the computer and internet connection meet the minimum requirements. Ensure that you have read the IDI Exam policies.

| for SAI Auditors<br>Professional Auditor. Profes | Islonal SAL                                                                                                    |                                                                                                    |                                                                                                    |                         |
|--------------------------------------------------|----------------------------------------------------------------------------------------------------|----------------------------------------------------------------------------------------------------|----------------------------------------------------------------------------------------------------|-------------------------|
|                                                  |                                                                                                    | It's time to test your system                                                                                                    |                                                                                                    |                         |
|                                                  |                                                                                                    | Order #: 0063-6020-2909                                                                                                    |                                                                                                    |                         |
|                                                  | Your appointment is confirmed! An order confirm                                                                                                    | nation containing important exam day information has been s                                                                                                    | ent to: stephen.gyte@idi.no                                                                                                    | >                       |
|                                                  |                                                                                                    |                                                                                                    |                                                                                                    |                         |
|                                                  |                                                                                                    | We need to verify that the computer and inte                                                                                                    | ernet connection you plan to use on exam                                                                                                    |                         |
|                                                  | What's next?                                                                                                    | day meet the minimum requirements for on                                                                                                    | line testing. It'll just take 5 minutes to run:                                                                                                    |                         |
|                                                  | Run a system test                                                                                                    | Equipment and internet connection ch                                                                                                    | ecks                                                                                                    |                         |
|                                                  |                                                                                                    | Exam simulation                                                                                                    |                                                                                                    |                         |
|                                                  |                                                                                                    |                                                                                                    |                                                                                                    |                         |
|                                                  |                                                                                                    |                                                                                                    | 2 star                                                                                                    |                         |
|                                                  | Description                                                                                                    | Details                                                                                                    | Information Price                                                                                                    |                         |
|                                                  | Exam                                                                                                    | Appointment                                                                                                    | Order USD 125                                                                                                    |                         |
|                                                  | IDIPESAPCA_001: IDI Compliance Audit                                                                                                    | Thursday, September 22, 2022<br>Check-in time: 08:30 Asia/Makassar - WITA                                                                                                    | Number/Invoice 030 125<br>0063-6020-2909                                                                                                    |                         |
|                                                  | Length: 225 minutes 0                                                                                                    | Start time: 09:00 Asia/Makassar - WITA                                                                                                    | Registration ID<br>427225970                                                                                                    |                         |
|                                                  | Accommodations: Extra Time - 30 Minutes<br>View Accommodation Details                                                                                                    |                                                                                                    | Status<br>Purchased                                                                                                    |                         |
|                                                  |                                                                                                    |                                                                                                    |                                                                                                    |                         |
|                                                  |                                                                                                    |                                                                                                    |                                                                                                    |                         |
|                                                  | Exams for                                                                                                    | Order Total                                                                                                    |                                                                                                    |                         |
|                                                  | Name:                                                                                                    |                                                                                                    |                                                                                                    |                         |
| • • • < >                                        | 🕐 💿 🕕 🔒 wsr.pearsonvue.co                                                                                                    | Subhrital: 100.00                                                                                                    | 358668 Č                                                                                                    | ۰ (È -                  |
| •                                                | O O E werpearsonvue.co                                                                                                    | Suntrotar: 100 NN                                                                                                    | 356688 Ĉ)                                                                                                    | ÷ ۵ (                   |
| •                                                | O O C werpearsonwe.co                                                                                                    | Suntrotar: 100 NU<br>mjtesttaker/checkout/OrderSummaryPage/IDIINTOSAI?conversationid=<br>Order Total                                                                                                    | 356688 එ)                                                                                                    | <u>د</u> ش              |
| • • • •                                          | O O E war.pearsonvue.co<br>Exams for<br>Name:<br>Stephen Cyte                                                                                                    | Suntrotar: 100.00<br>mjtesttaker/checkout/OrderSummaryPage/IDIINTOSAI?conversationid=<br>Order Total<br>Subtotat: 100.00                                                                                                    | 356688 එ)                                                                                                    | © @ ·                   |
|                                                  | C C Exams for<br>Name:<br>Stephen Gyte                                                                                                    | Suntrotar: 100.00<br>mytesttaker/checkout/OrderSummaryPage/IDIINTOSAT/conversationid=<br>Order Total<br>Subtotat: 100.00<br>Tax: 0.00                                                                                                    | asseea C                                                                                                    | © එ ·                   |
|                                                  | C C Exams for<br>Kame:<br>Stephen Gyte<br>IDI candidate ID:<br>4681                                                                                                    | Suntrotar: 100.00<br>mjtesttaker/checkout/OrderSummaryPage/IDIINTOSAT/conversationid=<br>Order Total<br>Subtotat: 100.00<br>Tax: 0.00<br>Voucher: -100.00 <i>ID</i> .                                                                                                    | usseee ᠔                                                                                                    | © ₫ ·                   |
| ■ □ - < >                                        | C C C C C C C C C C C C C C C C C C C                                                                                                    | Subtotal: 100.00 m/testtaker/checkout/OrderSummaryPage/DIINTOSAI?conversationid= Order Total Subtotal: 100.00 Tax: 0.00 Voucher: -100.00 <i>ID</i> vo                                                                                                    | 1-INTOSAI 100% customer service<br>ucher                                                                                                    | <ul> <li>① 凸</li> </ul> |
| • ⊡¦< < >                                        | C C Warpearsonvue.co<br>Exams for<br>Name:<br>Stephen Gyte<br>IDI candidate ID:<br>4681                                                                                                    | Subtotal: 100.00 m/testtaker/checkout/OrderSummaryPage(IDIINTOSA/?conversationid= Order Total Subtotal: 100.00 Tax: 0.00 Voucher: -100.00 //D, Voucher: -100.00 //D, PAID: 0.00                                                                                                    | 1996698 C                                                                                                    | <u>ෙ</u> එ :            |
|                                                  |                                                                                                    | Subtotal: 100.00 m/testtaker/checkout/DriderSummanyPageI/DIINTOSA/7conversationid= Order Total Subtotal: 100.00 Tax: 0.00 Voucher: -100.00 //D vo TOTAL USD PAID: 0.00 ayment receipt will be sent to the email address that you have provide                                                                                                    | 4-INTOSAI 100% customer service<br>ucher                                                                                                    | O (L) -                 |
|                                                  | C      Witr pearsonwee.co      Exams for      Marne:      Stephen Gyte      IDI candidate ID:      4681      This is not your official payment receipt. Your official payment receipt.                                                                                                    | Suntrotar: 100.00 m/testtaker/checkout/DriderSummanyPage/IDIINTOSA/?conversationid= Order Total Subtotal: 100.00 Tax: 0.00 Voucher: -100.00 // Yo TOTAL USD PAID: 0.00 ayment receipt will be sent to the email address that you have provide                                                                                                    | asse688 こ<br>HNTOSAI 100% customer service<br>ucher                                                                                                    | <ul> <li>ن</li> </ul>   |
|                                                  | C C Warpersonwe.co<br>Exams for<br>Name:<br>Stephen Gyte<br>IDI candidate ID:<br>4881<br>This is not your official payment receipt. Your official payment receipt. Your official payment payment paym | Suntrotar: 100.00 m/hesttaker/checkout/OrderSummanyPage/IDIINTOSA/Tconversationid= Order Total Subtotal: 100.00 Tax: 0.00 Voucher: -100.00 // Yo TOTAL USD PAID: 0.00 ayment receipt will be sent to the email address that you have provide                                                                                                    | 1.<br>HNTOSAI 100% customer service<br>ucher                                                                                                    | ن ڻ<br>ا                |
|                                                  | C      C     C    C                        | Subtotal: 100.00 m/besttaker/checkout/OrderSummanyPage/IDIINTOSA/?conversationid= Order Total Subtotal: 100.00 Tax: 0.00 Voucher: -100.00 // Yo TOTAL USD PAID: 0.00 myment receipt will be sent to the email address that you have provide                                                                                                    | 1.<br>HNTOSAI 100% customer service<br>ucher                                                                                                    | ن ڻ<br>ا                |
| • • < >                                          | C      Warpearsonvue.co      Exams for      Name:      Stephen Gyte      IDI candidate ID:      4681      This is not your official payment receipt. Your official pa      This is not your official payment receipt. Your official pa      This is not your official payment receipt. Your official pa      This is not your official payment receipt. Your official pa      This warm is only procorded in English. There is      Before exam day:      Hours mattern:                                                                                                    | Subtota: 100.00 m/testtaker/checkout/OrderSummanyPage/IDIINTOSAI?conversationid= Order Total Subtotal: 100.00 Tax: 0.00 Voucher: -100.00 /D Quicher: -100.00 /D Quicher: -100.00 /D Quicher: 0.00 vo TOTAL USD PAID: 0.00 ayment receipt will be sent to the email address that you have provide not an option for local language proctoring at this time.                                                                                                    | 1.<br>HNTOSAI 100% customer service<br>ucher                                                                                                    | ن <u>ث</u>              |
| • • < >                                          | C      C     C    C                        | Subtrata: 100.00  m/testtaker/checkout/0/derSummanyPage/IDIINTOSA/?conversationid=  Order Total  Subtotal: 100.00  Tax: 0.00  Voucher: -100.00 //D  AID: 0.00  ayment receipt will be sent to the email address that you have provide                                                                                                    | 1.                                                                                                    | ن ڻ .<br>ا              |
|                                                  | C      C     C    C                        | Subtrata: 100.00  m/testtaker/checkout/0rderSummanyPage/IDIINTOSAI?conversationid=  Order Total  Subtotal: 100.00  Tax: 0.00  Voucher: -100.00 //D  AID: 0.00  ayment receipt will be sent to the email address that you have provide not an option for local language proctoring at this time.  ad intermet connection you plan to use on exam day puter with a webcam. Work computers generally have more                                                                                                    | 4.<br>HNTOSAI 100% customer service<br>ucher<br>4.                                                                                                    | <ul> <li>① ①</li> </ul> |
|                                                  | C      C                           | Subtrata: 100.00  m/testtaker/checkout/0rderSummanyPage/IDIINTOSAI?conversationd=  Order Total  Subtotat: 100.00  Tax: 0.00  Voucher: -100.00 /D, Voucher: -100.00 /D, Voucher: -100.00 /D, Voucher: 0.00  ayment receipt will be sent to the email address that you have provide  not an option for local language proctoring at this time.  id internet connection you plan to use on exam day puter with a webcam. Work computers generally have more corporate firewall (including VPN). If you are taking your onlin am ropulements                                                                                                    | 1-HNTOSAI 100% customer service<br>ucher<br>1.                                                                                                    | ن ٿ ·                   |
|                                                  |                                                                                                    | Subtrata: 100.00  m/testtaker/checkout/0rderSummaryPage/IDIINTOSAI7conversationid=  Order Total  Subtotat: 100.00  Tax: 0.00  Voucher: -100.00 /D, Voucher: -100.00 /D, Voucher: -100.00 /D, Voucher: 0.00  ayment receipt will be sent to the email address that you have provide  not an option for local language proctoring at this time.  in the metion of the sent to use on exam day puter with a webcam. Work computers generally have more occepted firewall (including VPN). If you are taking your onlin am requirements  at connection to download your exam and support a webcam.                                                                                                    | 1-WTOSAI 100% customer service<br>ucher<br>1.                                                                                                    | ن ٿ ·                   |
|                                                  | Contract of the same testing space, computer, and a survey of the same testing space, computer, and a survey of the same space and a survey of the same space and a survey of the same                        | Subtratar: 100.00 m/testtaker/checkout/OrderSummaryPage/IDIINTOSA7conversation/d= Order Total Subtotat: 100.00 Tax: 0.00 Voucher: -100.00 /D, TOTAL USD PAID: 0.00 ayment receipt will be sent to the email address that you have provide not an option for local language proctoring at this time. id internet connection you plan to use on exam day puter with a webcam. Work computers generally have more icorporate firewall (including VPN). If you are taking your onlin am roquiernents it connection to download your exam and support a webcam                                                                                                    | 4/NTOSA/ 100% customer service<br>ucher<br>d.<br>exam in your office, please alert your<br>stream<br>on the registration exactly.                                                | <ul> <li>ف</li> </ul>   |
|                                                  |                                                                                                    | Subtrata: 100.00 m/testtaker/checkout/Dr/derSummaryPage/IDIINTOSA/Tconversation/d= Order Total Subtotal: 100.00 Tax: 0.00 Voucher: -100.00 // Yo TOTAL USD PAID: 0.00 ayment receipt will be sent to the email address that you have provide not an option for local language proctoring at this time. Ind an option for local language proctoring at this time. Ind an option for local language proctoring at this time. It intermet connection you plan to use on exam day puter with a webcam. Work computers generally have more or corporate firewall (including VPN). If you are taking your onlin em requirements at connection to download your exam and support a webcam with a signature and photo. The name must match the name | I-INTOSAI 100% customer service<br>ucher<br>d.<br>restrictions that may prevent successful<br>e exam in your office, please alert your<br>stream<br>on the registration exactly. | <ul> <li>ف</li> </ul>   |
|                                                  |                                                                                                    | Subtrata: 100.00 m/testtaker/checkout/0rderSummaryPage/IDIINTOSA/Tconversationid= Order Total Subtotal: 100.00 Tax: 0.00 Voucher: -100.00 // TOTAL USD PAID: 0.00 nyment receipt will be sent to the email address that you have provide not an option for local language proctoring at this time. Ind an option for local language proctoring at this time. Ind intermet connection you plan to use on exam day puter with a webcam. Work computers generally have more incorporate firewall (including VPN). If you are taking your onlin am requirements at connection to download your exam and support a webcam with a signature and photo. The name must match the name                                                               | ASSESS C                                                                                                    | <ul> <li>ن</li> </ul>   |

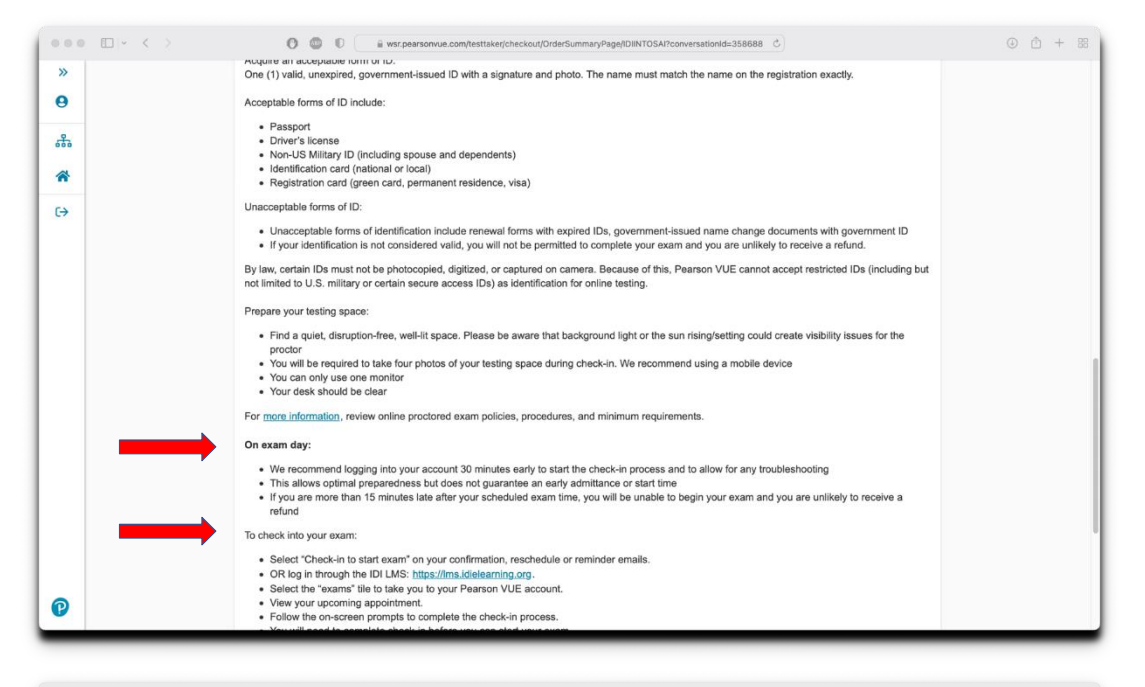

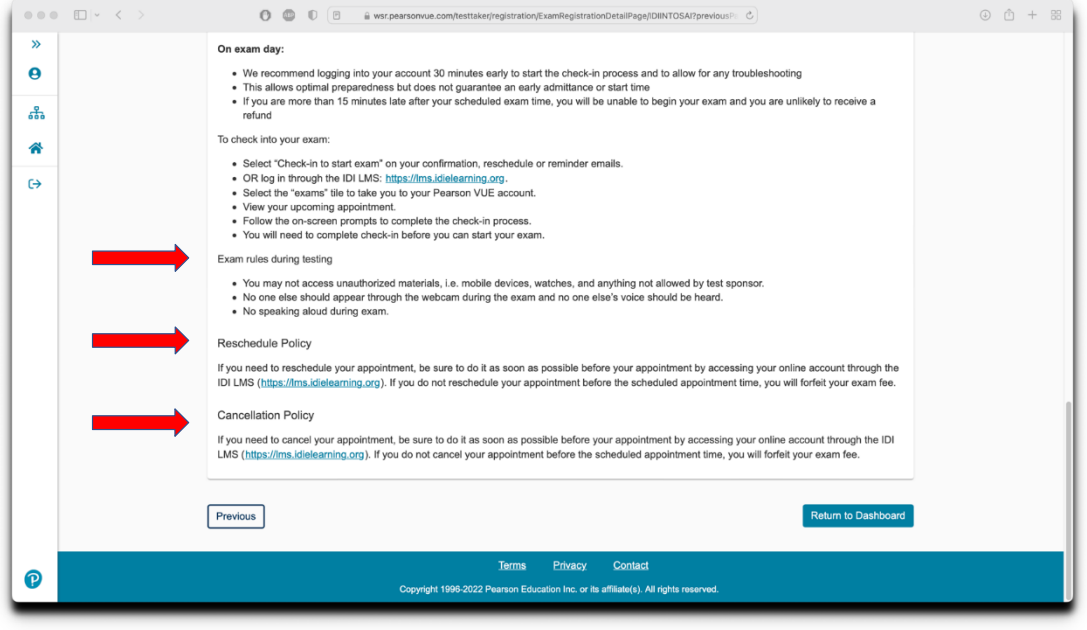

Click return to Dashboard and you will see your exam booking.

From this page, you will launch the on the exam day.

If you need to check your IT system before the exam, you can use this link to take you to the page to retest your system.

|        | $  \cdot  <  \cdot  >$                                                                | 0 0 0 E 🕯 wsr.pearsonvue.com/te                                                                                      | esttaker/registration/ExamRegistrationDetailPage/IDIINTOSAI?previou                                                                | ispe C                                                                                     | ④ <sup>↑</sup> + 88 |
|--------|---------------------------------------------------------------------------------------|----------------------------------------------------------------------------------------------------|----------------------------------------------------------------------------------------------------|--------------------------------------------------------------------------------------------|---------------------|
| 1      | Professional Education<br>for SAI Auditors<br>Professional Auditor. Professional SAI. | D                                                                                                    |                                                                                                    |                                                                                            |                     |
| »<br>e | ÷                                                                                     | На                                                                                                    | ve you tested your system?                                                                                                    |                                                                                            |                     |
| ሔ<br>ጽ |                                                                                       | What's next?                                                                                                    | If you haven't already, we need to verify that the<br>plan to use on exam day meet the minimum rec<br>take 5 minutes to run:       | e computer and internet connection you<br>ulterments for online testing. It'll just        |                     |
| €      |                                                                                       | Run a system test                                                                                                    | Equipment and internet connection check                                                                                            | S                                                                                          |                     |
|        |                                                                                       | Description                                                                                                    | Details                                                                                                    | Order<br>Information                                                                       |                     |
|        |                                                                                       | Exam<br>IDIPESAPCA_001: IDI Compliance Audit<br>Language: English-UK<br>Length: 225 minutes ❶                        | Appointment<br>Thursday, September 22, 2022<br>Check-in time: 08:30 Asia/Makassar - WITA<br>Start time: 09:00 Asia/Makassar - WITA | Order Reschedule<br>Number/Invice Cancel<br>0063-6020-2910<br>Registration ID<br>427225970 |                     |
|        |                                                                                       | Accommodations: Extra Time - 30 Minutes<br>View Accommodation Details                                                |                                                                                                    | Status<br>Purchased                                                                        |                     |
|        |                                                                                       | IDI-INTOSAI Policies                                                                                                 |                                                                                                    |                                                                                            |                     |
| P      |                                                                                       | Admission Policy<br>This exam is only proctored in English. There is not ar<br>Before exam day:<br>Test your system: | option for local language proctoring at this time.                                                                                 |                                                                                            |                     |

If you click on the exam booking you can see all details, and you can also reschedule or cancel the exam, and run a system test.

Once you are complete with your bookings you can return to your dashboard, and you may leave the Pearson system, and return to the IDI LMS.

| Dashboard                                                                                                    |                                                                                           |  |
|----------------------------------------------------------------------------------------------------|-------------------------------------------------------------------------------------------|--|
| View or launch an online exam<br>Exams available to view or launch<br>• IDIPESAPCA_001: IDI Compliance Audit | My account<br>> My profile<br>> Additional information<br>> Proferences<br>> Exam history |  |
| Schedule an exam Pre-approved Exams • IDIFESAPIMCC_001: IDI Cross Cutling themes mock                        | <ul> <li>View score reports</li> <li>My receipts</li> </ul>                               |  |
| Do you have a private access code?<br>What is this?                                                          | ^                                                                                         |  |
| ONVUE event 2022                                                                                             |                                                                                           |  |
| View an upcoming test center appointment<br>You do not have any appointments scheduled.                      |                                                                                           |  |

In the IDI LMS you may log out.

| ••• • • <    | > 0 0 0                           | i ims.idielearning.org/ogin/logout.php | 6   |                 |
|--------------|-----------------------------------|----------------------------------------|-----|-----------------|
| D            | IDI LEARNING<br>MANAGEMENT SYSTEM |                                        | đ P | Stephen Gyte -  |
| iDi eLearnin | g Courses English (en) *          |                                        |     | ٩               |
| Confir       | m                                 |                                        |     |                 |
| Do you re    | ally want to log out?             |                                        |     |                 |
|              |                                   |                                        | (   | Continue Cancel |
|              |                                   |                                        |     |                 |
| idielearning | 012                               |                                        |     |                 |
|              |                                   |                                        |     |                 |
|              |                                   |                                        |     |                 |
| •            |                                   |                                        |     |                 |

Remember to contact Pearson customer service directly if you have any questions about the registration or payment process: <u>https://home.pearsonvue.com/idi/contact</u>